# Creating a Bell Footing

Reference Number: **KB-00532** Last Modified: **July 16, 2021** 

The information in this article applies to:

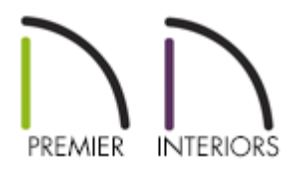

# QUESTION

How can I create a bell footing?

## ANSWER

As the name implies, a bell footing is a bell-shaped footing at the base of a pier. While there is not an automatic bell footing tool in Chief Architect, creating one manually is a straight-forward task using objects from the Geometric Shapes library category.

In this example, a bell footing is created from the bottom up by stacking cylinders and pedestal objects. We will also learn how to place the footing under a foundation pier as well as how to add this footing to the Library Browser for use in any plan.

To place and modify a cylinder

1. **Open** the Chief Architect plan in which you would like to create a bell footing.

- If you do not have a foundation, select Build> Floor> Build Foundation III from the menu.
- In the **Foundation Defaults** dialog, specify a **Grade Beams on Piers** foundation, then click **OK**.
- 3. If the Library Browser side window is not already open, navigate to **View> Library Browser**
- 4. Navigate to Chief Architect Core Catalogs> Shapes> Cylinders, and select the Vertical Cylinder (large).

You can also use the Cylinder tool for this process, which can be accessed by navigating to Build> Primitive> Cylinder.

5. When you move your cursor into the drawing area, it will display the Geometric Shapes icon. Click once in an empty space near your foundation to place a cylinder at that location.

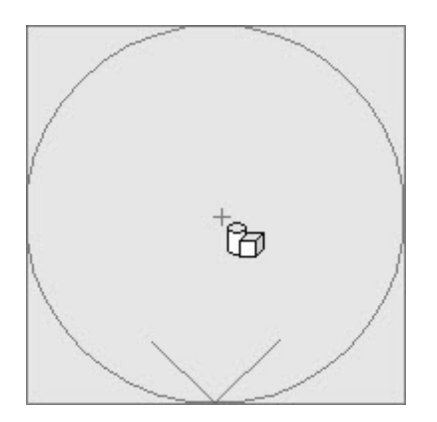

- 6. Using the **Select Objects** tool, click on the cylinder to select it, then click the **Open Object** edit button.
- 7. On the GENERAL panel of the Geometric Shape Specification dialog that displays:

| Geometric Shape Sp                                                                                           | ecification                                                                                                    | X              |
|----------------------------------------------------------------------------------------------------|----------------------------------------------------------------------------------------------------|----------------|
| General                                                                                                    | Name: Vertical Cylinder (large)                                                                                                    |                |
| Geometric Shape Sp<br>General<br>Layer<br>Materials<br>Label<br>Components<br>Object Information<br>Schedule | ecification   Name: Vertical Cylinder (large)   Size/Position   Width: 24"   Height: 4"   Depth: 24"   Depth: 24"   Reset Size   Elevation Reference: From Finished Floor v   Finished Floor to Top: 4"   Finished Floor to Bottom: 0"   Options   Options Reverse Symbol   Flush Mounted   Copyright   Copyright@ 2010, Chief Architect, Inc. |                |
|                                                                                                    |                                                                                                    |                |
| Number Style                                                                                                 |                                                                                                    | OK Cancel Help |

- Specify the **Height** of the bottom section of the footing.
- Specify the **Width** and **Depth** of this bottom section.
- 8. On the MATERIALS panel, select the Cylinder component, click the **Select Material** button, then browse the library for an appropriate concrete material. Once a material has been chosen, click **OK**.
- 9. Once all desired changes have been made to the base of the footing, click **OK** again.

#### To create the bell footing

1. In the Library Browser, browse to Chief Architect Core Catalogs> Shapes> Pedestals,

select the **Cylindrical** pedestal, then click once in a floor plan view near the cylinder created in the section above.

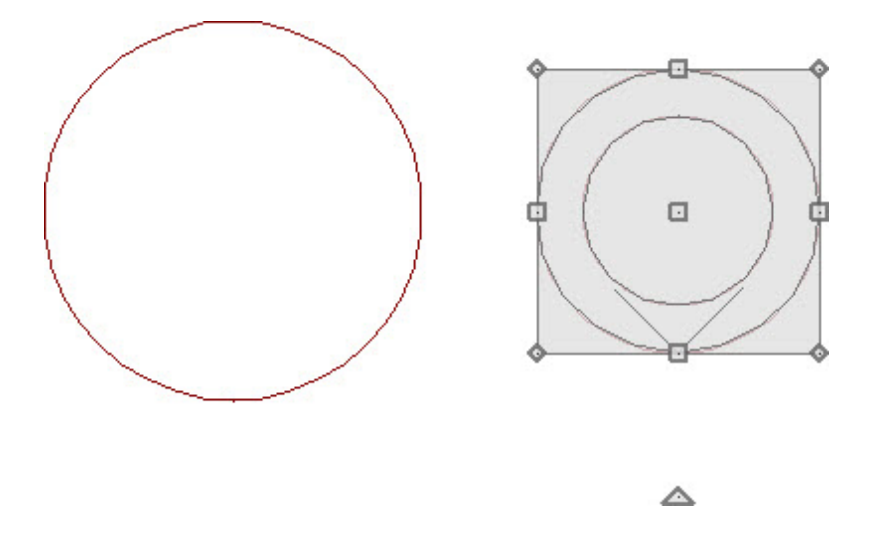

- Using the Select Objects tool, click on the pedestal to select it, then click the Open Object edit button.
- 3. On the GENERAL panel of the **Geometric Shape Specification** dialog that displays:

| Ceometric Shape Spe                                                                    | ecification                                                        | X              |
|----------------------------------------------------------------------------------------|--------------------------------------------------------------------|----------------|
| General                                                                                | Name: Cylindrical                                                  |                |
| General<br>Layer<br>Materials<br>Label<br>Components<br>Object Information<br>Schedule | ecification          Name:       Cylindrical         Size/Position |                |
| Number Style                                                                           |                                                                    | OK Cancel Help |

- Specify the **Height** of the next section of the footing.
- Specify the **Width** and **Depth**.
- Specify the **Floor to Bottom** height. This will be the same as the Height of the cylinder below it.
- 4. On the MATERIALS panel, select the Cylinder component, click the **Select Material** button, then browse the library for an appropriate concrete material. Once a material has been chosen, click **OK**.
- 5. Once all desired changes have been made to the cylindrical pedestal, click **OK** again.
- 6. With the pedestal still selected, use the **Move**  $\Leftrightarrow$  edit handle to move it into position

directly over the cylinder.

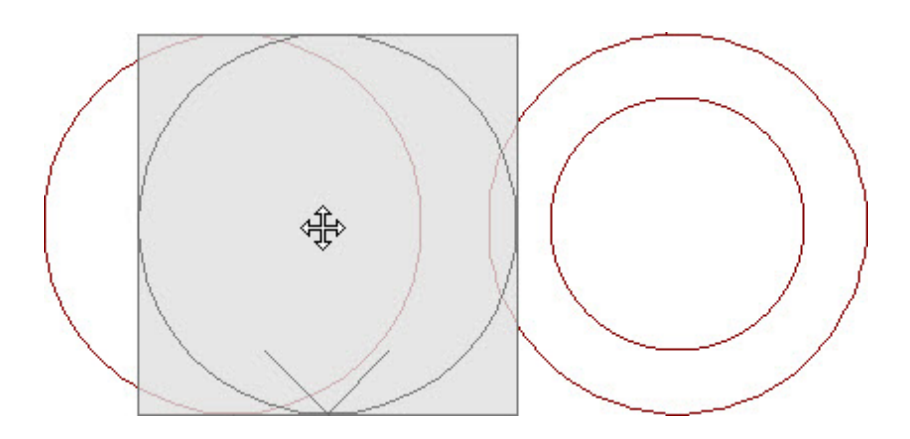

- Hold down the **Ctrl/Command** key on your keyboard to override move restrictions.
- Using the **Point to Point Move** + edit tool can help you snap the center of pedestal to the center of the cylinder base. For more information on this tool, please see the <u>Related Articles</u> section below.
- 7. To see the results so far, select 3D> Create Orthographic View> Backclipped Cross
   Section 4, then click and drag a camera arrow through the two geometric shapes.

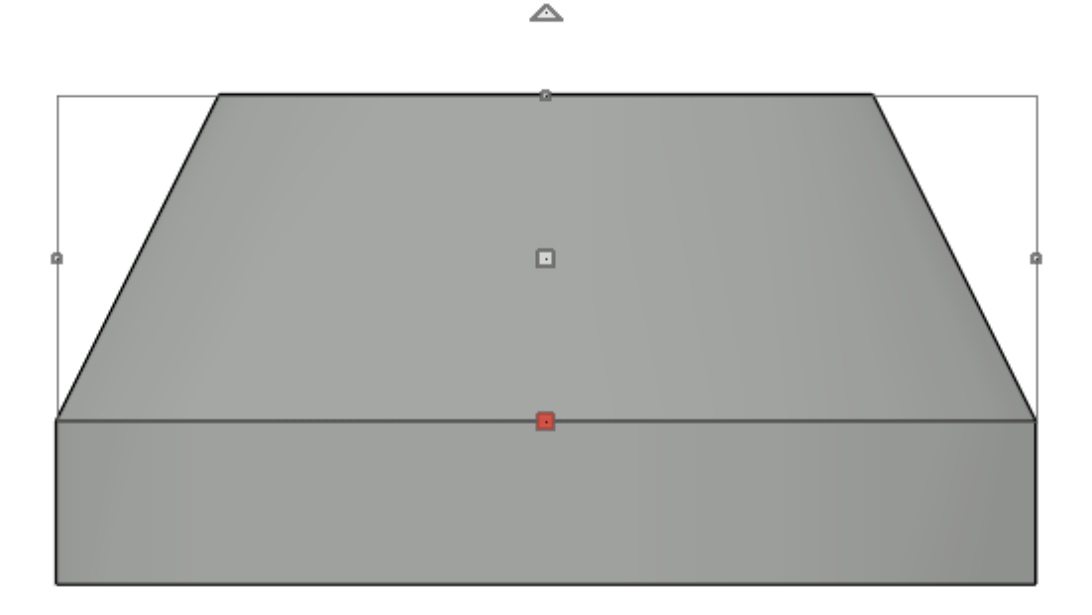

In the image above, the pedestal is selected to distinguish between the two shapes.

- 8. Select **File> Close View** to close the cross section view and return to floor plan.
- 9. If you need to make the bell footing taller and narrower at the top after placing one

#### To place the footing under a pier

1. Using the **Select Objects**  $\searrow$  tool, click and drag a rectangular selection marquee around the stacked geometric shapes to select them.

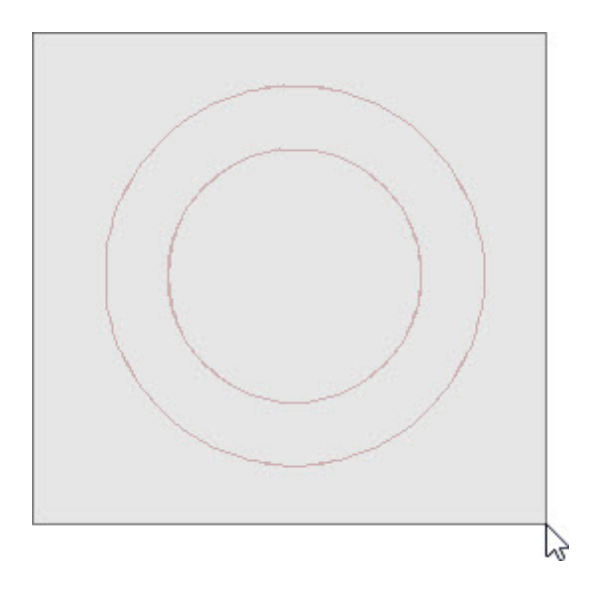

- 2. With the objects selected, click on the **Make Architectural Block** field edit button to group the shapes into a single object.
- 3. Select **3D**> **Create Orthographic View**> **Backclipped Cross Section**  $\stackrel{\frown}{\underset{}}$ , then click and drag a camera arrow through the footing, and at least one pier.
- 4. In the cross section/elevation view, select **Window> Zoom** (1) from the menu, then click and drag a rectangular zoom marquee around a pier and footing.
- 5. Click on the architectural block to select it, then use the **Move**  $\bigoplus$  edit handle to move it so that it's centered under the pier and at the proper height, as being demonstrated in the image below.

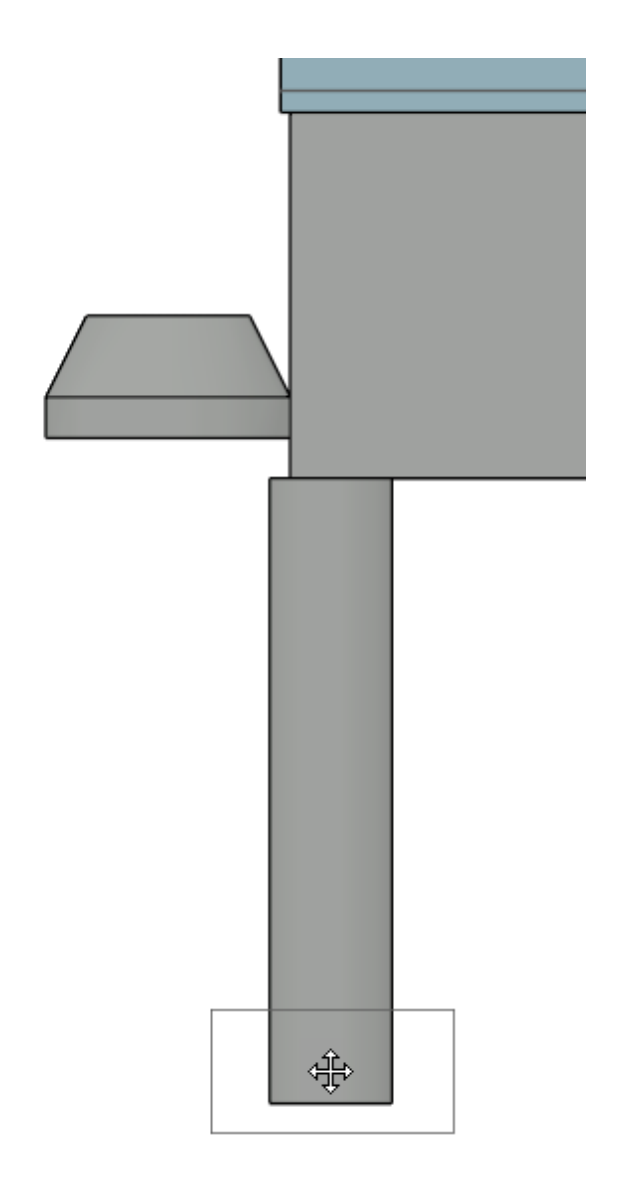

### To add the footing to your library

- 1. Using the **Select Objects** tool, click on the architectural block that represents the footing, then click the **Add to Library** tedit button to add the block to the Library Browser.
- 2. You can then choose to **Rename** this object, and move it to the appropriate folder that you have created for it.

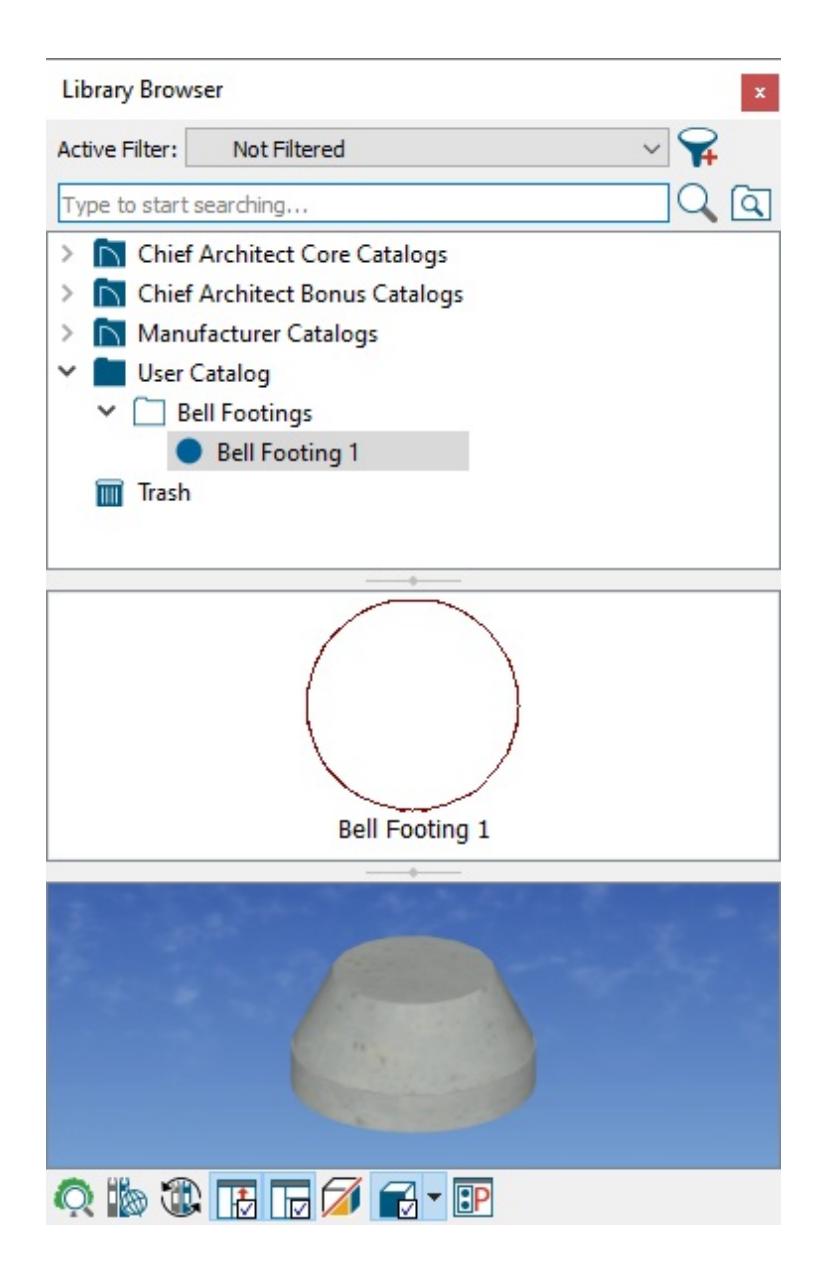

**Related Articles** 

- Beveling the Top of a Concrete Column (/support/article/KB-00796/beveling-the-top-of-aconcrete-column.html)
- Converting an Object into a Symbol (/support/article/KB-00809/converting-an-objectinto-a-symbol.html)
- Using the Point to Point Move Tool (/support/article/KB-00734/using-the-point-to-pointmove-tool.html)

(https://chieftalk.chiefarchitect.com/)

 Image: Constant of the service of the service of t

Privacy Policy (/company/privacy.html)